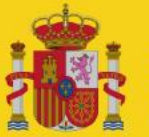

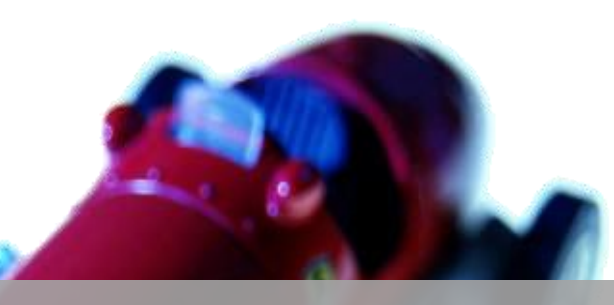

0)

## MINETUR

# Fichas Reducidas. Gestión Extranet.

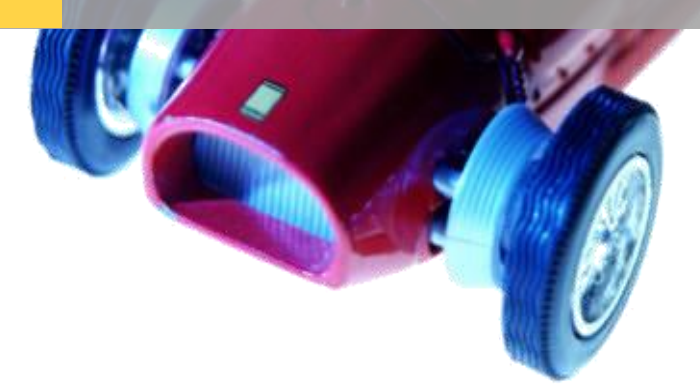

Junio 2015

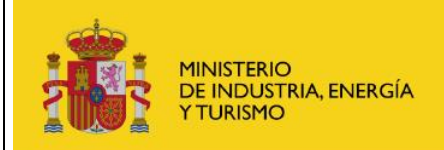

**Gestión Extranet** 

## Contenido

| 1 |     | INTRODUCCIÓN                                                 |    |
|---|-----|--------------------------------------------------------------|----|
| 2 |     | PERFILES DE LA APLICACIÓN.                                   | 4  |
| 3 |     | FUNCIONALIDAD QUE CUBRE LA APLICACIÓN.                       | 5  |
| 4 |     | GESTOR DE FICHAS REDUCIDAS                                   | 6  |
|   | 4.1 | Consulta de fichas reducidas. Detalle de ficha reducida      | 6  |
|   | 4.2 | Solicitar una comunicación de nueva ficha reducida           | 9  |
|   | 4.3 | Solicitar una comunicación de modificación de ficha reducida |    |
| 5 |     | CONSULTAS DE COMUNICACIONES                                  | 14 |
| 6 |     | ADMINISTRACIÓN                                               | 17 |
| 7 |     | GLOSARIO DE TÉRMINOS                                         |    |

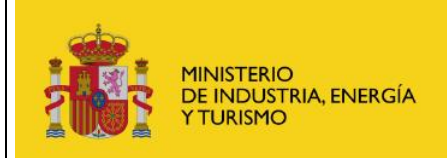

#### Gestión Extranet

### 4 Gestor de Fichas Reducidas

Esta funcionalidad estará disponible para los perfiles de "Administración Pública administrador", "Administración Pública básico", "fabricante/representante administrador", "fabricante/representante avanzado" y "fabricante/representante básico". Los perfiles de fabricantes/representante sólo podrán hacer consultas donde aparezca los fabricantes asociados a su perfil.

Mediante el gestor de fichas reducidas, el usuario podrá consultar las fichas reducidas existentes y realizar diversas gestiones sobre las mismas. En concreto desde el gestor de fichas reducidas se podrán llevar a cabo las siguientes operaciones:

- Se podrá consultar el listado de todas las fichas reducidas de cualquier fabricante ye el caso de los perfiles "fabricante/representante" al que pertenezcan o representen. Se mostrarán las fichas de este sistema junto con las fichas reducidas de Homologación Nacional de Tipo. La consulta de fichas reducidas se podrá exportar a una tabla Excel. También se podrá ver el detalle de las fichas reducidas.
- Comunicar nuevas fichas reducidas de cualquier fabricante al que pertenezcan o representen.
- Comunicar modificaciones de fichas reducidas de cualquier fabricante al que pertenezcan o representen.

#### 4.1 Consulta de fichas reducidas. Detalle de ficha reducida.

Esta funcionalidad estará disponible para los perfiles de "Administración Pública administrador", "Administración Pública básico", "fabricante/representante administrador", "fabricante/representante avanzado" y "fabricante/representante básico". Los perfiles de fabricantes solo podrán hacer consultas donde aparezca el fabricante del perfil.

Desde el gestor de fichas reducidas se podrán consultar todas las fichas reducidas. Los perfiles de fabricantes/representante sólo podrán hacer consultas donde aparezcan los fabricantes asociados a su perfil.

Los campos que se muestran para cada ficha reducida son:

- **F. Creación**. Fecha de creación de la ficha reducida.
- **F. Emisión**. Fecha de emisión de la ficha reducida.
- **Num. FR.** Número de ficha reducida. Si proviene de una homologación nacional de tipo, se mostrará con el texto "HNT-XXXX", donde XXX será el ID del expediente de la homologación de la que se ha obtenido la ficha.
- **Estado**. Estado actual de la comunicación.
- **Contraseña**. Contraseña de la ficha reducida.
- **Tipo**. Tipo asociado al expediente.
- **Fabricante**. Fabricante de la ficha reducida.
- Marca. Marca de la ficha reducida.
- **Solicitante**. Nombre y apellidos del solicitante.

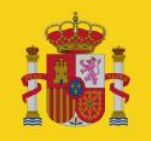

#### **Fichas Reducidas**

Manual de usuario

**Gestión Extranet** 

| doi<br>Ultra | r Limpiar  | una opción [ | Fabrican<br>Contras<br>F. creac<br>desdei | te:<br>eNai<br>Ido        | F. creación<br>hasta:  | Ji, Marca:<br>Solicitante:<br>F. emisión<br>desde: | F. emisk<br>Nastar       |                    |                         |
|--------------|------------|--------------|-------------------------------------------|---------------------------|------------------------|----------------------------------------------------|--------------------------|--------------------|-------------------------|
| ista         | do de fich | as reducid   | as                                        |                           |                        |                                                    |                          |                    |                         |
| 41           | . creación | F. emisión   | Num E.R.                                  | Estado                    | Contraseña             | Tipe                                               | Eabricante               | Marcas             | Solicitante             |
| 17/          | 06/2015    | 17/06/2015   | 45931                                     | Registrada                | +9"2000/25"60510"00    | 11                                                 | FA8_250313               | M_250313           |                         |
| 17/          | 06/2015    | 02/06/2015   | 45930                                     | Registrada                | pruebas                | tipo pruebas                                       | ABBRIATA, S.R.L.         | ABBRIATA           |                         |
| 16/          | 06/2015    | 04/06/2015   | 45922                                     | Registrada                | TENDEETWHOWRHWE        | 4H4HY332Q                                          | FAB_1A5_20150602         | MARCA_1A5_20150602 |                         |
| 16/          | 06/2015    | 16/06/2015   | 45921                                     | Registrada                | 15                     | fadfa                                              | MARTAHNT                 | MARTAHNT           | 70                      |
| 14/          | 06/2015    | 04/06/2015   | 45920                                     | Registrada                | RYTEITE                | EQHERHEWR                                          | FA8_IAS_20150602         | MARCA_IAS_20150602 |                         |
| 16/          | 06/2015    | 05/06/2015   | 45919                                     | Registrada                | e9*2007/46*0399*09     | 6334445U                                           | FAB_IAS_20150602         | MARCA_IAS_20150602 |                         |
| 16/          | 06/2015    | 16/06/2015   | 45917                                     | Registrada                | XEX                    | 31231                                              | MARTAHNT                 | MARTAHNT           | rfl                     |
| 16/          | 06/2015    | 16/06/2015   | 45916                                     | Pendiente de Modificación | e9*2000/25*60500*00    | 11                                                 | FA8_190313               | MARCA_190313       |                         |
| 14/          | 06/2015    | 04/06/2015   | 45910                                     | Registrada                | e9*2007/46*0399*18     | RTJTRJYOL7R6                                       | FA8_IA8_20150602         | MARCA_IAS_20150602 | Ivan Aranda Simam       |
| 16/          | 06/2015    | 19/06/2015   | 45907                                     | Registrada                | e9*2007/46*0399*20     | ETJTY04                                            | FAB_IAS_20150602         | MARCA_IAS_20150602 | 1                       |
| 16/          | 06/2015    | 17/06/2015   | 45904                                     | Registrada                | e9*97/24/3/1*2006/27*1 | GRYJTDYJTE                                         | FA8_SA5_20150602         | MARCA_IAS_20150602 | L                       |
| 16/          | 06/2015    | 16/06/2015   | 45903                                     | Pendiente de Modificación | w                      | xevos                                              | FABRICANTE HNT           | MMC                | ef1                     |
| 14/          | 06/2015    | 04/06/2015   | 45902                                     | Registrada                | e9*2005/8595*9812*88   | NDMK67K                                            | FA8_IAS_20150602         | MARCA_IAS_20150602 | 1                       |
| 16/          | 06/2015    | 16/06/2015   | 45901                                     | Registrada                | CVV                    | ytryrt                                             | FABRICANTE HNT           | MMC                | d1                      |
| 16/          | 06/2015    | 16/06/2015   | 45896                                     | Registrada                | cvbvbn                 | wher                                               | FABRICANTE HNT           | MMC                | rf1                     |
| 16/          | 06/2015    | 16/06/2015   | 45895                                     | Registrada                | eve                    | MgM                                                | FABRICANTE HNT           | MMC                | ef1                     |
| 14/          | 06/2015    | 16/06/2015   | 45894                                     | Registrada                | 24                     | sdfsd                                              | A. HERNANDEZ Y ENCISO    | MARCA              | ef1                     |
| 16/          | 06/2015    | 16/06/2015   | 45893                                     | Registrada                | x3434                  | VIEVIC                                             | A. HERNANDEZ Y ENCISO    | CABRA; MARCA       | ef1                     |
| 15/          | 06/2015    | 15/06/2015   | 45928                                     | Registrada                | e9*2000/25*2000111*00  | prueba                                             | FAB_150615_1             | FAB_150615_1_MARCA |                         |
| 1.5/         | 06/2015    | 29/05/2015   | 45926                                     | Registrada                | e9*2000/25*1000205*22  | WRGY3                                              | A.I.C. MACHINERY CO., L. | A.1.C.             | Iván Aranda             |
| 15/          | 06/2015    | 15/06/2015   | 45892                                     | Registrada                | x3                     | ev                                                 | 24 HORAS, S.A.           | 24 HORAS           | eff                     |
| 15/          | 06/2015    | 05/06/2015   | 45889                                     | Repistreda                | WRYWERYEA              | ETDNMW54                                           | FAB 1AS 20150602         | MARCA 1AS 20150602 | -                       |
|              | 25 💌 reg   | piatros      |                                           | Primera                   | Anterior Pigina 1      | de 639 Siguiente                                   | İltima                   | Registros del :    | al 25 de un total de 11 |

El listado de fichas podrá filtrarse según los siguientes campos:

- Número de ficha reducida
- Fabricante.
- Marca.
- Tipo.
- Contraseña.
- Solicitante.
- Estado. (Registrada, Pendiente de Modificación).
- Fecha de creación de la ficha reducida (desde, hasta).
- Fecha de emisión de la ficha reducida (desde, hasta).

Se puede realizar una exportación a Excel de los datos pulsando el botón "Exportar a Excel". Los datos que se exportarán serán los de la consulta actual.

Se puede consultar el detalle de una ficha reducida expediente pulsando en el icono de la lupa asociada a cada ficha reducida y eligiendo la opción "Ver detalle de ficha reducida".

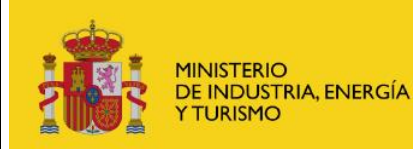

Fichas Reducidas - Deta

Fichas Reducidas

Manual de usuario

**Gestión Extranet** 

| Fichas Reducidas - Ficha Reducid | a Nº 45946 |
|----------------------------------|------------|
| Seleccione acción                |            |
| Ver detalle de ficha reducida    |            |
|                                  |            |
|                                  |            |
|                                  |            |
|                                  | Cancolar   |
|                                  | cancelar   |

|                | F.R:                                                             | 45930               |                         |                               |          |
|----------------|------------------------------------------------------------------|---------------------|-------------------------|-------------------------------|----------|
| tado:          | :                                                                | Registrada          |                         |                               |          |
| F/NIE          | E solicitante *:                                                 | 999999999L          |                         |                               |          |
| ombre          | e solicitante *:                                                 | Solicitante de pru  | iebas                   |                               |          |
| cha c          | creación *:                                                      | 17/06/2015          |                         |                               |          |
| ontras         | seña *:                                                          | pruebas             |                         |                               |          |
| brica          | ante *:                                                          | ABBRIATA, S.R.L     |                         |                               |          |
| arcas          | ;*:                                                              | ABBRIATA            |                         |                               |          |
| ipo *:         |                                                                  | tipo pruebas        |                         |                               |          |
| echa d         | de emisión *:                                                    | 02/06/2015          | Comunicar a Agricultura |                               |          |
| Observaciones: |                                                                  | LILEILEI            |                         |                               |          |
|                |                                                                  | KIKIIIKII           |                         | A                             | A        |
| ecci           | ón Documento                                                     | s Añadidos          |                         | م<br>ج                        | κ.<br>Τ  |
| ecci           | ón Documento<br>Nombre Docum                                     | s Añadidos          |                         | Fecha                         | <b>Λ</b> |
| ecci           | ón Documento<br>Nombre Docum<br>Documento1.pdf                   | s Añadidos<br>eento |                         | Fecha<br>17/06/20             | 015      |
| Seccio         | ón Documento<br>Nombre Docum<br>Documento1.pdf<br>Documento3.pdf | s Añadidos<br>nento |                         | Fecha<br>17/06/20<br>17/06/20 | 015      |

En el detalle de la ficha reducida se pueden consultar los datos generales de la ficha, los datos del solicitante y la documentación adjunta.

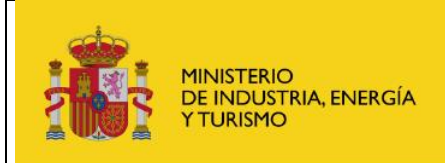

#### **Gestión Extranet**

#### 4.2 Solicitar una comunicación de nueva ficha reducida

Esta funcionalidad estará disponible para los perfiles de "fabricante/representante administrador" y "fabricante/representante avanzado".

Para poder enviar una nueva comunicación de ficha reducida, será necesario acceder a la aplicación con certificado digital.

Desde el gestor de fichas reducidas se podrá solicitar la creación de nueva comunicación de ficha reducida. Para ello pulsamos el botón "Comunicación de nueva F.R.".

| tado de ficl | nas reducida                             | IS                                   |                           |                        |                |                  |                    |                            |
|--------------|------------------------------------------|--------------------------------------|---------------------------|------------------------|----------------|------------------|--------------------|----------------------------|
| F. creación  | F. emisión                               | Num F.R.                             | Estado                    | <u>Contraseña</u>      | Tipo           | Fabricante       | Marcas             | Solicitante                |
| 8/06/2015    | 05/06/2015                               | 45945                                | Pendiente de Modificación | e9*2007/46*0399*15 RE  | RMNRYEJ        | FAB_IAS_20150602 | MARCA_IAS_20150602 |                            |
| 7/06/2015    | 02/06/2015                               | 45930                                | Registrada                | pruebas                | tipo pruebas   | ABBRIATA, S.R.L. | ABBRIATA           | Solicitante de prueb       |
| 6/06/2015    | 04/06/2015                               | 45922                                | Registrada                | TEHJEETWHJWRHWE        | 4H4HY332Q      | FAB_IAS_20150602 | MARCA_IAS_20150602 |                            |
| 6/06/2015    | 04/06/2015                               | 45920                                | Registrada                | RYJTEJTE               | EQHERHEWR      | FAB_IAS_20150602 | MARCA_IAS_20150602 |                            |
| 6/06/2015    | 05/06/2015                               | 45919                                | Registrada                | e9*2007/46*0399*09     | 6JJ4445U       | FAB_IAS_20150602 | MARCA_IAS_20150602 |                            |
| 6/06/2015    | 04/06/2015                               | 45910                                | Registrada                | e9*2007/46*0399*18     | RTJTRIYOL7R6   | FAB_IAS_20150602 | MARCA_IAS_20150602 |                            |
| 6/06/2015    | 19/06/2015                               | 45907                                | Registrada                | e9*2007/46*0399*20     | ETJTYI4        | FAB_IAS_20150602 | MARCA_IAS_20150602 |                            |
| 6/06/2015    | 17/06/2015                               | 45904                                | Registrada                | e9*97/24/3/I*2006/27*1 | GRYJTDYJTE     | FAB_IAS_20150602 | MARCA_IAS_20150602 |                            |
| 6/06/2015    | 04/06/2015                               | 45902                                | Registrada                | e9*2005/8595*9812*88   | NJMK67K        | FAB_IAS_20150602 | MARCA_IAS_20150602 |                            |
| 5/06/2015    | 05/06/2015                               | 45889                                | Registrada                | WRYWERYEA              | ETJNMW54       | FAB_IAS_20150602 | MARCA_IAS_20150602 |                            |
| 5/06/2015    | 02/06/2015                               | 45884                                | Pendiente de Modificación | jlhjhlkjhljhljhlj      | tipos          | ABBRIATA, S.R.L. | ABBRIATA           | pruebas final 107          |
| 5/06/2015    | 26/05/2015                               | 45883                                | Registrada                | kkkjlkjlkj             | tipos          | ABBRIATA, S.R.L. | ABBRIATA           | pruebas final 103          |
| 5/06/2015    | 02/06/2015                               | 45882                                | Registrada                | 4565454                | tipos          | ABBRIATA, S.R.L. | ABBRIATA           | Pruebas final101           |
| 5/06/2015    | 01/06/2015                               | 45881                                | Registrada                | hkhkhkjh               | hjkhkj         | ABBRIATA, S.R.L. | ABBRIATA           | pruebas gonzalo 99         |
| 5/06/2015    | 01/06/2015                               | 45880                                | Registrada                | njkjhnn,mn,mn,m        | tipos final    | ABBRIATA, S.R.L. | ABBRIATA           | prueba final91             |
| 5/06/2015    | 01/06/2015                               | 45879                                | Registrada                | jljlkjlkjljkl          | tipo           | ABBRIATA, S.R.L. | ABBRIATA           | pruebas final              |
| 5/06/2015    | 01/06/2015                               | 45878                                | Registrada                | 456544                 | 654            | ABBRIATA, S.R.L. | ABBRIATA           | pruebas finnnal            |
| 5/06/2015    | 01/06/2015                               | 45877                                | Registrada                | dsgfsdgsdg             | tipos          | ABBRIATA, S.R.L. | ABBRIATA           | purebas final gonzal       |
| 5/06/2015    | 01/06/2015                               | 45876                                | Registrada                | 464654                 | 5645           | ABBRIATA, S.R.L. | ABBRIATA           | pruebas gonza final        |
| 2/06/2015    | 02/06/2015                               | 45872                                | Registrada                | 645546                 | 6545464        | ABBRIATA, S.R.L. | ABBRIATA           | pruebas final              |
| 2/06/2015    | 02/06/2015                               | 45871                                | Registrada                | dafsdfa                | ñlkñlkñ        | ABBRIATA, S.R.L. | ABBRIATA           | pruebas final              |
| 1/06/2015    | 06/06/2015                               | 45869                                | Registrada                | 54645kjkj              | 54645kjkj      | ABBRIATA, S.R.L. | ABBRIATA           |                            |
| 1/06/2015    | 03/06/2015                               | 45868                                | Registrada                | 4654564                | 645            | ABBRIATA, S.R.L. | ABBRIATA           |                            |
| 1/06/2015    | 01/06/2015                               | 45867                                | Registrada                | hgjhgjhg               | kjbkjb         | ABBRIATA, S.R.L. | ABBRIATA           |                            |
| 1/06/2015    | <sup>05/0</sup> Solicit<br>comu<br>Ficha | tar una nu<br>nicación c<br>Reducida | ieva<br>le                | dfsdfsdsfdg            | kljikj         | ABBRIATA, S.R.L. | ABBRIATA           |                            |
| rar 25 💌 re  | gistre                                   |                                      | Prim                      | era Anterior Página 1  | de 4 Siguiente | Última           | Registro           | is del 1 al 25 de un total |

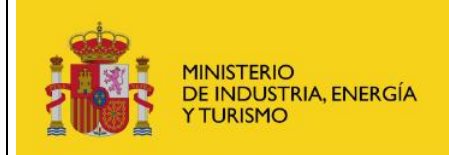

Gestión Extranet

A continuación se abrirá el formulario para solicitar la comunicación de nueva ficha reducida.

| Fichas Reducidas - Comunicación de nueva ficha reducida |                         |           |  |  |  |  |
|---------------------------------------------------------|-------------------------|-----------|--|--|--|--|
| Datos de la Comunicaci                                  | ón                      |           |  |  |  |  |
| NIE/NIE colicitanto *:                                  |                         | ]         |  |  |  |  |
| NIF/NIE Solicitante *:                                  |                         | ]         |  |  |  |  |
| Nombre solicitante *:                                   |                         | 1<br>1 #1 |  |  |  |  |
| Contraseña *:                                           |                         |           |  |  |  |  |
| Fabricante *:                                           |                         | 2         |  |  |  |  |
| Marcas *:                                               |                         |           |  |  |  |  |
| Tipo *:                                                 |                         | ]         |  |  |  |  |
| Fecha de emisión *:                                     | Comunicar a Agricultura |           |  |  |  |  |
| Observaciones:                                          | *                       |           |  |  |  |  |
|                                                         | <b>T</b>                |           |  |  |  |  |
|                                                         |                         |           |  |  |  |  |
| Documentos *:                                           | Examinar                | Añadir    |  |  |  |  |
| Cossión Documentos Ai                                   | adidae                  |           |  |  |  |  |
| - Seccion Documentos Al                                 |                         |           |  |  |  |  |
| No hav documentos para mostr                            |                         |           |  |  |  |  |
| No hay documentos para most                             |                         |           |  |  |  |  |
|                                                         |                         |           |  |  |  |  |
|                                                         |                         |           |  |  |  |  |
|                                                         |                         |           |  |  |  |  |
|                                                         |                         |           |  |  |  |  |
|                                                         |                         |           |  |  |  |  |
|                                                         |                         |           |  |  |  |  |
|                                                         |                         |           |  |  |  |  |
|                                                         |                         |           |  |  |  |  |
|                                                         |                         |           |  |  |  |  |
| Los campos con * son obligator                          | os.                     |           |  |  |  |  |
| Enviar comunicación de nu                               | eva F.R.                | Cancelar  |  |  |  |  |

Para realizar la solicitud de nueva comunicación de ficha reducida, habrá que cumplimentar los siguientes datos:

- **NIF/NIE solicitante** (obligatorio): Viene fijado con el documento del usuario que ha accedido a la aplicación.
- **Nombre del solicitante** (obligatorio): Viene fijado con el nombre y apellidos del usuario que ha accedido a la aplicación.
- **Contraseña** (obligatorio): Código identificativo de contraseña de ficha reducida. Se podrá introducir contraseñas de la siguiente manera:
  - **De forma manual:** Se introducirá el código de contraseña por teclado.
  - **A través del icono lupa:** Aparecerá una pantalla de selección con un listado de las contraseñas existentes en el sistema que todavía no hayan sido comunicadas.

Una vez introducida la contraseña en el sistema se comprobará si se trata de una Homologación e9 ya existente en homologaciones parciales/WVTA y en caso de existir rellenará los datos de fabricante y marca dejando estos de ser editables.

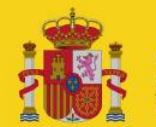

#### **Gestión Extranet**

- **Fabricante** (obligatorio). Se introducirá el fabricante del vehículo, permitiendo seleccionar únicamente fabricantes que tengan un expediente activo en el RFFR y a los que pertenezca o represente el usuario.
- **Marcas** (obligatorio). Se podrán seleccionar una o varias marcas que se correspondan en RFFR con el fabricante seleccionado.
- **Tipo:** Tipo de ficha reducida.
- Fecha de emisión (obligatorio): Fecha de emisión de la ficha reducida.
- **Comunicar a agricultura** (obligatorio): Indica si dicha comunicación será informada al Ministerio de Agricultura.
- **Observaciones:** Campo de texto libre.
- **Documentos** (obligatorio): Se podrán añadir los documentos relacionados con la comunicación.

Una vez cumplimentados los datos de la comunicación, se procederá a pulsar el botón "Enviar comunicación de nueva F.R.". El sistema mostrará una ventana de confirmación con un resumen de los datos que se enviarán. Si se acepta la confirmación la comunicación será enviada al Ministerio y se mostrará un mensaje con el resultado del envío. Si se ha producido un error, se mostrará un mensaje informativo del error. Si por el contrario la operación de creación de comunicación ha resultado satisfactoria, se mostrarán los datos de acceso a la comunicación dentro del Registro. Las comunicaciones creadas correctamente quedarán en estado "Pendiente".

| Fichas Reducidas - Confirmación Registro Electrónico.                                                                                                    |  |  |  |  |  |  |  |
|----------------------------------------------------------------------------------------------------|--|--|--|--|--|--|--|
| Confirmación Creación Comunicación de Ficha Reducida - R.E.                                                                                                    |  |  |  |  |  |  |  |
| Se ha creado un expediente y una entrada en el Registro Electrónico del Ministerio (ver comprobante).                                                                                                    |  |  |  |  |  |  |  |
| Para consultar esta entrada deberá acceder a Consulta de Entradas o Salidas del Registro Electrónico e introducir los siguientes datos:                                                                                                    |  |  |  |  |  |  |  |
| Usuario: NIF o NIE de la persona física o CIF si es una empresa o entidad (persona jurídica)                                                                                                    |  |  |  |  |  |  |  |
| Contraseña: 6KRUSGPTMAQXG3H                                                                                                    |  |  |  |  |  |  |  |
| Para consultar el expediente completo del Registro Electrónico, puede acceder mediante su certificado digital a través del siguiente enlace<br><u>Consulta del Registro Electrónico con certificado digital</u> . Si quiere acceder con usuario y contraseña, deberá acceder a <u>Consulta de</u><br><u>Expedientes del Registro Electrónico</u> e introducir los siguientes datos: |  |  |  |  |  |  |  |
| • Usuario: NIF o NIE de la persona física o CIF si es una empresa o entidad (persona jurídica) que haya creado el expediente                                                                                                    |  |  |  |  |  |  |  |
| Contraseña: 5C2FB79844229A9                                                                                                    |  |  |  |  |  |  |  |
| Volver                                                                                                    |  |  |  |  |  |  |  |
|                                                                                                    |  |  |  |  |  |  |  |

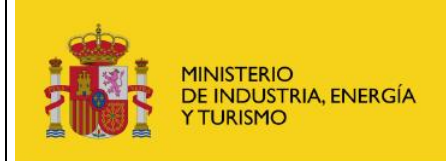

#### Gestión Extranet

#### 4.3 Solicitar una comunicación de modificación de ficha reducida

Esta funcionalidad estará disponible para los perfiles de "fabricante/representante administrador" y "fabricante/representante avanzado".

Para poder enviar una nueva comunicación de modificación de ficha reducida, será necesario acceder a la aplicación con certificado digital.

Se accede desde el gestor de fichas reducidas al seleccionar una ficha reducida, dentro de las opciones, eligiendo "Comunicación de modificación".

Esta opción estará disponible solo para las fichas reducidas dadas de alta desde este sistema.

Las fichas reducidas de HNT no se podrán modificar desde este sistema.

| Fichas Reducidas - Ficha Reducida Nº                          | 45930    |
|---------------------------------------------------------------|----------|
| Seleccione acción                                             |          |
| Ver detalle de ficha reducida<br>Comunicación de modificación |          |
|                                                               | Cancelar |

A continuación se abrirá el formulario para solicitar la comunicación de modificación de ficha reducida.

Si el expediente de RFFR del fabricante y marca está dado de baja en el sistema, se mostrará un mensaje indicando que se ha dado de baja y no se podrá enviar la comunicación de modificación. Deberán ponerse en contacto con los gestores de la SGCSI para que la modificación se tramite, si procede, desde el Ministerio.

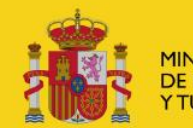

Fichas Reducidas

Manual de usuario

Gestión Extranet

| Fichas Reducidas - Nueva comunicación de modificación de ficha reducida 45930 |                                                                                                    |                  |          |  |  |  |  |
|-------------------------------------------------------------------------------|----------------------------------------------------------------------------------------------------|------------------|----------|--|--|--|--|
| • Datos de la Comu                                                            | nicación                                                                                                    |                  |          |  |  |  |  |
| Num, F.R:                                                                     | 45930                                                                                                    |                  |          |  |  |  |  |
| Estado:                                                                       | Registrada                                                                                                    |                  |          |  |  |  |  |
| NIF/NIE solicitante *:                                                        | 999999999L                                                                                                    |                  |          |  |  |  |  |
| Nombre solicitante *:                                                         | Solicitante de pruebas                                                                                                    |                  |          |  |  |  |  |
| Fecha creación *:                                                             | 17/06/2015                                                                                                    |                  |          |  |  |  |  |
| Contraseña *:                                                                 | pruebas                                                                                                    |                  |          |  |  |  |  |
| Fabricante *:                                                                 | ABBRIATA, S.R.L.                                                                                                    |                  |          |  |  |  |  |
| Marcas *:                                                                     | ABBRIATA                                                                                                    |                  |          |  |  |  |  |
| Tipo *:                                                                       | tipo pruebas                                                                                                    |                  |          |  |  |  |  |
| Fecha de emisión *:                                                           | 02/06/2015 Comunicar a Agri                                                                                                    | cultura          |          |  |  |  |  |
| Observaciones:                                                                |                                                                                                    | A                |          |  |  |  |  |
|                                                                               |                                                                                                    | -                |          |  |  |  |  |
|                                                                               |                                                                                                    |                  |          |  |  |  |  |
| Documentos *:                                                                 |                                                                                                    | Examinar Añadir  |          |  |  |  |  |
|                                                                               |                                                                                                    |                  |          |  |  |  |  |
| Sección Document                                                              | tos Añadidos                                                                                                    |                  |          |  |  |  |  |
| Newber                                                                        | Desuments                                                                                                    | Facha            |          |  |  |  |  |
| Nombro 10                                                                     | to to the second second s | Fecha 17/06/2015 |          |  |  |  |  |
| Documer<br>Documer                                                            | nto1.pdf                                                                                                    | 17/06/2015       |          |  |  |  |  |
|                                                                               |                                                                                                    |                  |          |  |  |  |  |
|                                                                               |                                                                                                    |                  |          |  |  |  |  |
|                                                                               |                                                                                                    |                  |          |  |  |  |  |
|                                                                               |                                                                                                    |                  |          |  |  |  |  |
| Los campos con * son o                                                        | liastorios.                                                                                                    |                  |          |  |  |  |  |
| Enviar comunicación                                                           | de modificación                                                                                                    |                  | Cancelar |  |  |  |  |
| chinar comunicación                                                           | ac mountation                                                                                                    |                  | Cancelar |  |  |  |  |

En la parte superior de la comunicación aparecerán los siguientes datos informativos que no podrán ser modificados:

- **Num. F.R.:** Número de la ficha reducida.
- **Estado:** Estado de la comunicación.
- **NIF/NIE solicitante:** Número identificativo oficial del solicitante.
- **Nombre del solicitante**: Nombre y apellidos de la persona que solicita la comunicación.
- Fecha de creación: Fecha en la que se creó la nueva comunicación.
- **Contraseña**: Código identificativo de contraseña de ficha reducida.
- **Fabricante:** Se introducirá el fabricante del vehículo, permitiendo seleccionar únicamente fabricantes que tengan un expediente activo en el RFFR y a los al que pertenece o represente.
- **Marcas:** Se podrán seleccionar una o varias marcas que se correspondan en RFFR con el fabricante seleccionado.
- **Tipo:** Tipo de ficha reducida.
- Fecha de emisión: Fecha de emisión de la ficha reducida.
- **Comunicar a agricultura:** Indica si dicha comunicación será informada al Ministerio de Agricultura.

Podrán ser modificados los siguientes datos:

• **Observaciones:** Campo de texto libre.

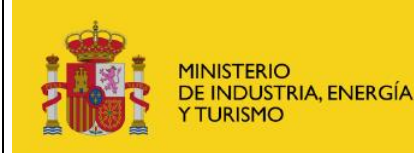

**Gestión Extranet** 

 Documentos (obligatorio): Se podrán añadir los documentos relacionados con la comunicación. Como mínimo, ha de adjuntar un documento adicional a los existentes. Los documentos ya existentes no podrán ser eliminados.

Una vez cumplimentados los datos de la comunicación de modificación, se procederá a pulsar el botón "Enviar modificación de comunicación". El sistema mostrará una ventana de confirmación con un resumen de los datos que se enviarán. Si se acepta la confirmación la comunicación será enviada al Ministerio y se mostrará un mensaje con el resultado del envío. Si se ha producido un error, se mostrará un mensaje informativo del error. Si por el contrario la operación de creación de comunicación ha resultado satisfactoria, se mostrarán los datos de acceso a la comunicación dentro del Registro. Las comunicaciones creadas correctamente quedarán en estado "Pendiente de Modificación".

| Fichas Reducidas - Confirmación Registro Electrónico.                                                                                                    |
|----------------------------------------------------------------------------------------------------|
| Confirmación Creación Comunicación de Ficha Reducida - R.E.                                                                                                    |
| Se ha creado un expediente y una entrada en el Registro Electrónico del Ministerio (ver comprobante).                                                                                                    |
| Para consultar esta entrada deberá acceder a Consulta de Entradas o Salidas del Registro Electrónico e introducir los siguientes datos:                                                                                                    |
| • Usuario: NIF o NIE de la persona física o CIF si es una empresa o entidad (persona jurídica)                                                                                                    |
| Contraseña: HMWAGGD58EEDQW8                                                                                                    |
| Para consultar el expediente completo del Registro Electrónico, puede acceder mediante su certificado digital a través del siguiente enlace<br><u>Consulta del Registro Electrónico con certificado digital</u> . Si quiere acceder con usuario y contraseña, deberá acceder a <u>Consulta de</u><br><u>Expedientes del Registro Electrónico</u> e introducir los siguientes datos: |
| • Usuario: NIF o NIE de la persona física o CIF si es una empresa o entidad (persona jurídica) que haya creado el expediente                                                                                                    |
| Contraseña: 5C2FB79844229A2                                                                                                    |
| Volver                                                                                                    |

## 5 Consultas de Comunicaciones

Esta funcionalidad estará disponible para los perfiles de "fabricante/representante administrador", "fabricante/representante avanzado" y "fabricante/representante básico". Los perfiles de fabricantes/representante sólo podrán hacer consultas donde aparezca el fabricante del perfil al que pertenecen o representan.

El sistema permite realizar distintas consultas filtradas así como la exportación de estas consultas a tablas Excel.

En el menú izquierdo seleccionamos "Consultas de comunicaciones". Aparece una lista con las comunicaciones de ficha reducida existentes en el sistema.

Los campos que se muestran para cada solicitud son:

- **F. Comunicación**. Fecha de comunicación de la ficha reducida.
- **F. Emisión**. Fecha de emisión de la ficha reducida.
- **Id. Com.** Identificador de la Comunicación.
- Estado. Estado actual de la comunicación.
- **Comunicaciones.** Tipo de comunicación.
- **Contraseña**. Contraseña de la ficha reducida.
- **Tipo**. Tipo asociado al expediente.
- **Fabricante**. Fabricante de la ficha reducida.
- **Marcas**. Marcas de la ficha reducida.

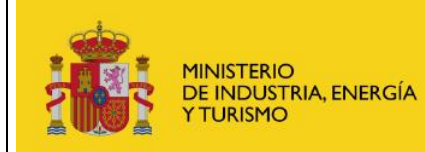

## Gestión Extranet

• Solicitante. Nombre y apellidos del solicitante.

| m.:                            | Fi           | abricante: |            |                | Ð                      | Marca:       |                  |                    |                                          |
|--------------------------------|--------------|------------|------------|----------------|------------------------|--------------|------------------|--------------------|------------------------------------------|
| Tipo: Contraseña               |              |            |            |                |                        | Solicitante: |                  |                    |                                          |
| Comunicación: Elita una onción |              |            |            | E. comuni      | c. 📃 🔲                 | F. emisión   | E. emisión       |                    |                                          |
|                                | d            | lesde:     |            | hasta:         |                        | desde:       | hasta:           |                    |                                          |
| Elija una op                   | cion 💌       |            |            |                |                        |              |                  |                    |                                          |
| trar Limpiar                   |              |            |            |                |                        |              |                  |                    |                                          |
| tado de comunio                | aciones de   | fichas re  | ducidas    |                |                        |              |                  |                    |                                          |
| F. comunicación                | F. emisión   | Id. Com.   | Estado     | Comunicaciones | Contraseña             | Tipo         | Fabricante       | Marcas             | Solicitante                              |
| 19/06/2015                     | 05/06/2015   | 46108      | Pendiente  | Modificación   | e9*2007/46*0399*15 RE  | RMNRYEJ      | FAB_IAS_20150602 | MARCA_IAS_20150602 |                                          |
| 18/06/2015                     | 05/06/2015   | 46103      | Registrada | Modificación   | e9*2007/46*0399*15 RE  | RMNRYEJ      | FAB_IAS_20150602 | MARCA_IAS_20150602 |                                          |
| 18/06/2015                     | 05/06/2015   | 46102      | Registrada | Nueva          | e9*2007/46*0399*15 RE  | RMNRYEJ      | FAB_IAS_20150602 | MARCA_IAS_20150602 |                                          |
| 18/06/2015                     | 05/06/2015   | 46101      | Pendiente  | Nueva          | e9*2007/46*0399*15 RE  | K64I7457     | FAB_IAS_20150602 | MARCA_IAS_20150602 |                                          |
| 8/06/2015                      | 05/06/2015   | 46100      | Pendiente  | Nueva          | e9*2007/46*0399*15 RE  | EHWERYWE     | FAB_IAS_20150602 | MARCA_IAS_20150602 |                                          |
| 18/06/2015                     | 02/06/2015   | 46097      | Rechazada  | Nueva          | adsfasdflasdfa         | tipos        | ABBRIATA, S.R.L. | ABBRIATA           | Pruebas final                            |
| 7/06/2015                      | 02/06/2015   | 46093      | Registrada | Modificación   | pruebas                | tipo pruebas | ABBRIATA, S.R.L. | ABBRIATA           | Solicitante de prueb                     |
| 7/06/2015                      | 02/06/2015   | 46089      | Rechazada  | Modificación   | pruebas                | tipo pruebas | ABBRIATA, S.R.L. | ABBRIATA           | Solicitante de prueb                     |
| 7/06/2015                      | 17/06/2015   | 46081      | Pendiente  | Nueva          | e9*2007/46*0399*15     | gdfg         | FAB_IAS_20150602 | MARCA_IAS_20150602 |                                          |
| 7/06/2015                      | 17/06/2015   | 46080      | Pendiente  | Nueva          | e9*                    | cvcvbcvb     | FAB_IAS_20150602 | MARCA_IAS_20150602 |                                          |
| 7/06/2015                      | 05/06/2015   | 46079      | Pendiente  | Nueva          | e9*97/24/3/I*2006/27*1 | ETJHREJW     | FAB_IAS_20150602 | MARCA_IAS_20150602 |                                          |
| 7/06/2015                      | 02/06/2015   | 46077      | Registrada | Modificación   | pruebas                | tipo pruebas | ABBRIATA, S.R.L. | ABBRIATA           |                                          |
| 7/06/2015                      | 02/06/2015   | 46076      | Registrada | Nueva          | pruebas                | tipo pruebas | ABBRIATA, S.R.L. | ABBRIATA           |                                          |
| 6/06/2015                      | 02/06/2015   | 46074      | Rechazada  | Nueva          | hlkjhlkjhlkjh          | tipo         | ABBRIATA, S.R.L. | ABBRIATA           | Pruebas Gonzalo                          |
| 16/06/2015                     | 01/06/2015   | 46073      | Rechazada  | Nueva          | ñlñlkñlkhjh            | tipos        | ABBRIATA, S.R.L. | ABBRIATA           | Pruebas gonzalo                          |
| 16/06/2015                     | 04/06/2015   | 46072      | Registrada | Modificación   | RYJTEJTE               | EQHERHEWR    | FAB_IAS_20150602 | MARCA_IAS_20150602 | 1.1.1.1.1.1.1.1.1.1.1.1.1.1.1.1.1.1.1.1. |
| 16/06/2015                     | 04/06/2015   | 46071      | Registrada | Nueva          | RYJTEJTE               | EQHERHEWR    | FAB_IAS_20150602 | MARCA_IAS_20150602 |                                          |
| 6/06/2015                      | 04/06/2015   | 46070      | Registrada | Nueva          | TEHJEETWHJWRHWE        | 4H4HY332Q    | FAB_IAS_20150602 | MARCA_IAS_20150602 |                                          |
| 16/06/2015                     | 19/06/2015   | 46069      | Registrada | Modificación   | e9*2007/46*0399*20     | ETJTYI4      | FAB_IAS_20150602 | MARCA_IAS_20150602 |                                          |
| 16/06/2015                     | 19/06/2015   | 46068      | Rechazada  | Modificación   | e9*2007/46*0399*20     | ETJTYI4      | FAB_IAS_20150602 | MARCA_IAS_20150602 |                                          |
| 16/06/2015                     | 29/05/2015   | 46067      | Rechazada  | Nueva          | ETHRSTHR               | WHJY3        | FAB_IAS_20150602 | MARCA_IAS_20150602 |                                          |
|                                | OF IOC IDO15 | 46064      | Renistrada | Nijava         | a9*2007/46*0399*09     | 611444511    | FAR 145 20150602 | MARCA TAS 20150602 | 1                                        |

El listado de fichas podrá filtrarse según los siguientes campos:

- Identificación de comunicación.
- Fabricante.
- Marca.
- Tipo.
- Contraseña.
- Solicitante.
- Comunicación(Modificación, Nueva)
- Estado. (Registrada, Pendiente de Modificación).
- Fecha de comunicación de la ficha reducida (desde, hasta).
- Fecha de emisión de la ficha reducida (desde, hasta).

Se puede realizar una exportación a Excel de los datos pulsando el botón "Exportar a Excel". Los datos que se exportarán serán los de la consulta actual.

Se puede consultar el detalle de cada ficha pulsando en el icono de la lupa asociada a la ficha.

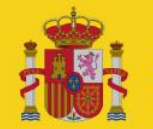

Fichas Reducidas

Manual de usuario

**Gestión Extranet** 

| Fichas Reducidas - Detalle comunicación 46093 de ficha reducida |                                    |            |  |  |  |  |  |
|-----------------------------------------------------------------|------------------------------------|------------|--|--|--|--|--|
| Datos de la Comunicad                                           | ción                               |            |  |  |  |  |  |
| Id. Com.:                                                       | 46093                              |            |  |  |  |  |  |
| Estado:                                                         | Registrada                         |            |  |  |  |  |  |
| NIF/NIE solicitante *:                                          | 999999999L                         |            |  |  |  |  |  |
| Nombre solicitante *:                                           | Solicitante de pruebas             |            |  |  |  |  |  |
| Fecha creación *:                                               | 17/06/2015                         |            |  |  |  |  |  |
| Fecha comunicación *:                                           | 17/06/2015                         |            |  |  |  |  |  |
| Contraseña *:                                                   | pruebas                            |            |  |  |  |  |  |
| Fabricante *:                                                   | ABBRIATA, S.R.L.                   |            |  |  |  |  |  |
| Marcas *:                                                       | ABBRIATA                           |            |  |  |  |  |  |
| Tipo *:                                                         | tipo pruebas                       |            |  |  |  |  |  |
| Fecha de emisión *:                                             | 02/06/2015 Comunicar a Agricultura |            |  |  |  |  |  |
| Observaciones:                                                  | klkñlkňl                           | *          |  |  |  |  |  |
| Sección Documentos A                                            | ñadidos                            |            |  |  |  |  |  |
| Nombre Documen                                                  | to                                 | Fecha      |  |  |  |  |  |
| I 01 ficha tecnica.ndf                                          |                                    | 17/06/2015 |  |  |  |  |  |
|                                                                 |                                    |            |  |  |  |  |  |
|                                                                 |                                    |            |  |  |  |  |  |
|                                                                 |                                    |            |  |  |  |  |  |
|                                                                 |                                    |            |  |  |  |  |  |
|                                                                 |                                    |            |  |  |  |  |  |
|                                                                 |                                    |            |  |  |  |  |  |
|                                                                 |                                    |            |  |  |  |  |  |
| Los campos con * son obligate                                   | prios.                             | Cancelar   |  |  |  |  |  |
|                                                                 |                                    | Cancelar   |  |  |  |  |  |

Si el estado de una comunicación es "Rechazada", entonces en el detalle se mostrará el motivo de rechazo.

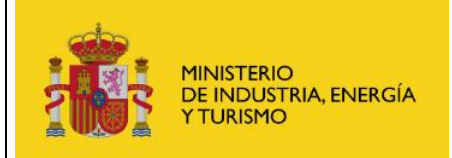

#### **Gestión Extranet**

## 6 Administración

Desde el menú de administración genérico de GIAVEH, el usuario podrá realizar las siguientes funcionalidades:

- **Gestión de usuarios**. Esta funcionalidad solo podrán realizarla los usuarios con perfil "Administración Pública administrador" y "fabricante/representante administrador". Para ver cómo realizar la gestión de usuarios de fichas reducidas ver el manual genérico de GIAVEH.
- **Cambio de contraseña**. Esta funcionalidad la podrán llevar a cabo todos los usuarios para los cuales se haya habilitado el acceso mediante usuario y contraseña. Para ver cómo realizar el cambio de contraseña ver el manual genérico de GIAVEH.

### 7 Glosario de términos

**GIAVEH** Gestión Integrada de Aplicaciones de Vehículos.

- **FR** Fichas reducidas.
- **HNT** Homologaciones Nacionales de Tipo.
- **RFFR** Registro de Firmas de Fabricantes y sus Representantes.
- **SGCSI** Subdirección General de Calidad y Seguridad Industrial.